# 广西建筑农民工实名制管理平台 产业端 WEB 版操作手册

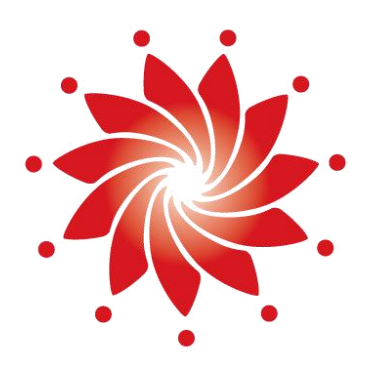

## 外部文件

中国-东盟信息港股份有限公司

China-ASEAN Information Harbor Co.,Ltd.

<u>2021</u>年<u>04</u>月

### 产业端 WEB 操作手册

说明:产业端 WEB 操作手册主要面向产业链上的合作伙伴商人员,在工程现场或实名制管 理过程中协作完成相关工作。目前,产业端人员主要开展设备接入平台的密钥申请与管理工作, 后续可针对更多的合作伙伴商的需求提供个性化的服务。如在使用过程中有疑问可以联系平台 客服获取帮助。

#### 常见问题咨询

客服电话 (7\*24小时): 400-8855-638

在线客服 QQ(7\*24小时): 2088560388、3393965300、3593846433

平台在线客服:平台首页右侧→在线咨询

#### 1. 用户准入申请

步骤一:产业用户首先在产业端 WEB 首页进行账号注册,注册成功后使用注册的账号与密码登录。

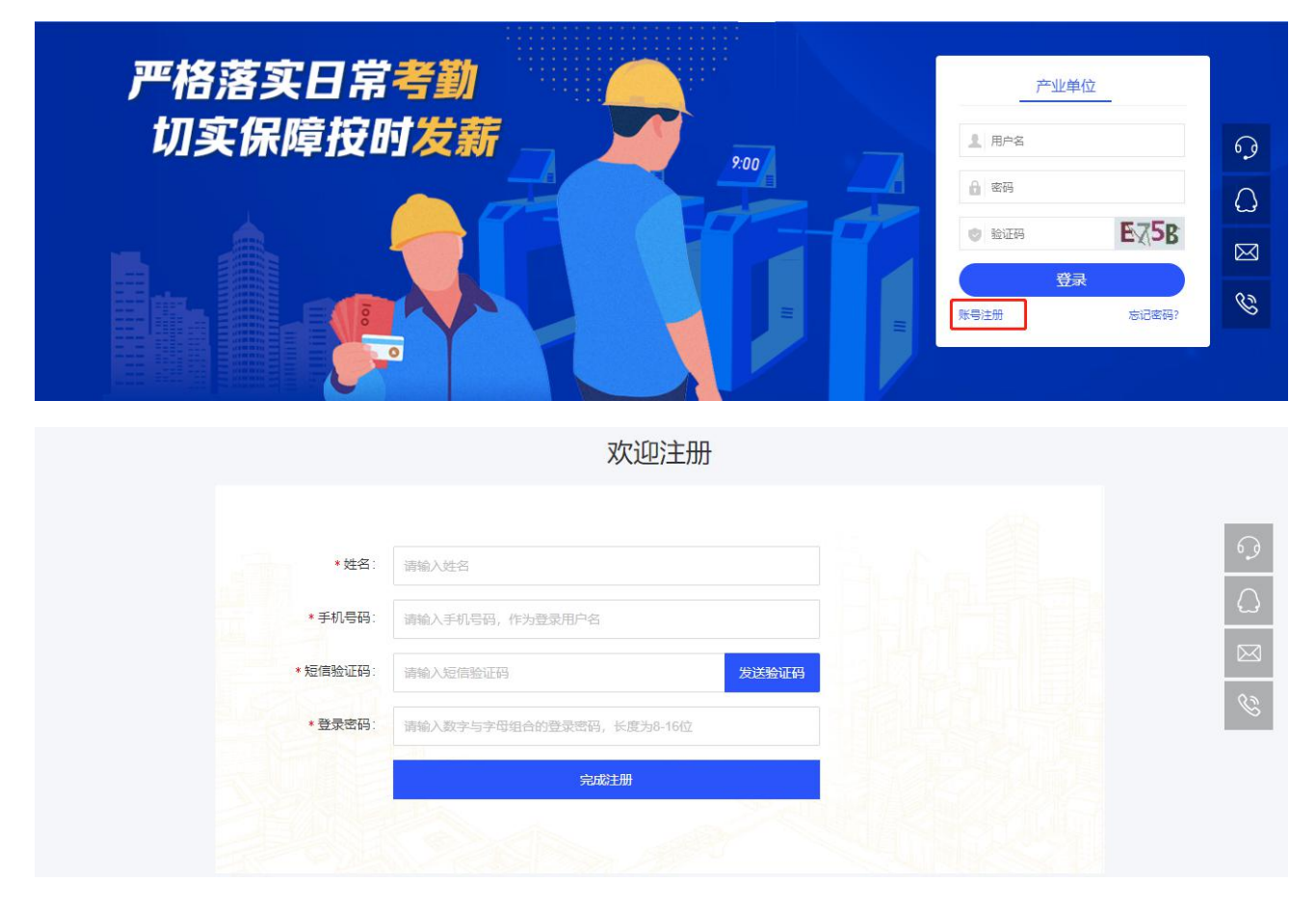

步骤二:产业用户首次登录后,点击左侧菜单栏的"设备密钥申请"菜单,页面会先弹出 提出框,提示产业用户在使用该菜单功能之前,需要先提交个人注册信息给到平台的设备管理 员进行审核。

| 6 | ) 我的首页 |   | 设备密钥申请 × |                                                                        |    |   |  |  |
|---|--------|---|----------|------------------------------------------------------------------------|----|---|--|--|
| C | )设备管理  | ~ |          | 用户申请                                                                   |    | Х |  |  |
|   | 设备密钥申请 |   | L        | 尊敬的用户:,您好!在使用设备管理相关功能前,<br>需要先提交您的姓名和手机号码信息给平台的设备管理员进<br>行审核,请问您确认提交吗? |    |   |  |  |
|   |        |   |          | 取消                                                                     | 确定 |   |  |  |
|   |        |   |          |                                                                        |    |   |  |  |
|   |        |   |          |                                                                        |    |   |  |  |

步骤三:待平台的设备管理员在运营端审核信息后,产业用户可真正使用"设备密钥申请" 菜单功能。

#### 2. 设备密钥申请

产业用户进入"设备密钥申请"菜单后,点击页面上的"新增申请"按钮,按要求填写 工程考勤设备密钥的申请资料,填写完成后点击"确定"按钮,将申请资料信息提交到平台的 设备管理员进行审核。产业用户可在菜单的不同页签中查看到审批的结果。

平台的设备管理员审核通过后,产业用户可以在"审核已通过"的页签页面看到相关信息,同时,点击操作一列的"查看密钥",可查看系统自动分配的密钥信息,产业用户可根据密钥信息以及相关的接口规范完成设备与平台的对接。

| <b>⑥</b> 我的首页 | 设备密钥申请 ×                 |                       |               |             |     |          |                            |                           |            |
|---------------|--------------------------|-----------------------|---------------|-------------|-----|----------|----------------------------|---------------------------|------------|
| ② 设备管理        | ▲ 工程名称 请输入工              | 程名称                   | 设备类型 请选持      | ¥           | ×   | 厂商类型 请选择 | Z S                        | ⊻捜索                       |            |
| 设备密钥申请        | + 新增申请                   |                       |               |             |     |          |                            |                           |            |
|               | 审核已通过 未审核                |                       |               |             |     |          |                            |                           |            |
|               | 序号 工程名称 设                | 备类型 厂商类型              | 设备厂商          | 申请数量        | 联系人 | 联系人手机    | 申请时间                       | 审核时间                      | 操作         |
|               |                          |                       |               |             |     |          |                            |                           |            |
|               |                          |                       |               |             |     |          |                            |                           |            |
|               |                          |                       |               | 暂无数         | 据   |          |                            |                           |            |
|               |                          |                       |               |             |     |          |                            |                           |            |
|               |                          |                       |               |             |     |          |                            |                           |            |
| ☆ 我的首页        | 设备密钥申请 🗡                 |                       |               |             |     |          |                            |                           |            |
| ⑦ 设备管理 ^      | 工程名称 请输入工程名称             |                       |               |             |     | ×        | ※ 搜索                       |                           |            |
| 设备密钥申请        | (+ 新増申请)                 | * 工程名称请输入             |               |             |     | _        |                            |                           |            |
|               | ■核已通过 未車核 审核未通<br>       | * 设备类型 请选择            | $\sim$        | *厂商类型       | 青选择 | Ý        |                            |                           |            |
|               | 序号 工程名称 近   1 东信数建一期工程 人 | ▶设备厂商 请选择             | ×             | * 设备数量      |     | 台 2021-  | 申请时间<br>04-12 16:32:40 202 | 审核时间<br>21-04-12 16:32:58 | 操作<br>查看密钥 |
|               | 第1/1页共1条                 | *联系人姓名 H              | 0             | *联系人手机 1    | r ) | 0        |                            |                           | 10 条/页 🗸   |
|               |                          | * 中法人姓名               |               | * 中语人千幻     |     | _        |                            |                           |            |
|               |                          | * 中语/OLG              | m网片披子 单个文件早于7 | 5#23:+30MB) |     |          |                            |                           |            |
|               |                          | · HBRACKED Dy Dig. on |               | 12,230mb/   |     | _        |                            |                           |            |
|               |                          | +                     |               |             |     | _        |                            |                           |            |
|               |                          |                       |               |             |     |          |                            |                           |            |
|               |                          |                       |               |             |     |          |                            |                           |            |
|               |                          |                       |               |             |     |          |                            |                           |            |
|               |                          |                       |               |             |     |          |                            |                           |            |